# COMFAST 1200Mbps Dualband WiFi Repeater User Manual

### Manualsum, simplified manuals

#### Table of Contents

- COMFAST 1200Mbps Dual-band WiFi Repeater User Manual
  - Product Manual
    - Product Structure:
  - Simple Installation Steps
  - <u>Operating mode</u>

  - Maintenance Regulations
  - <u>Quick Installation Guide</u>

## COMFAST 1200Mbps Dual-band WiFi Repeater User Manual

COMFAST 1200Mbps Dual-band WiFi Repeater User Manual

2BDUR-2505011

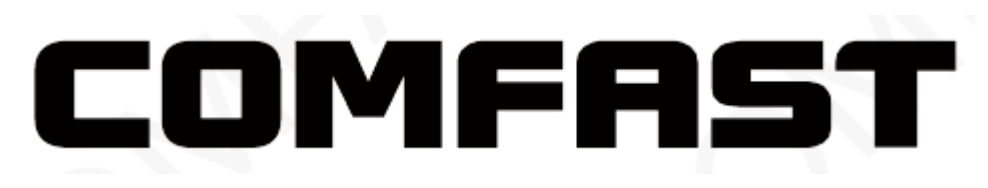

<u>Manualsum</u>

### **Product Manual**

#### **Product Structure:**

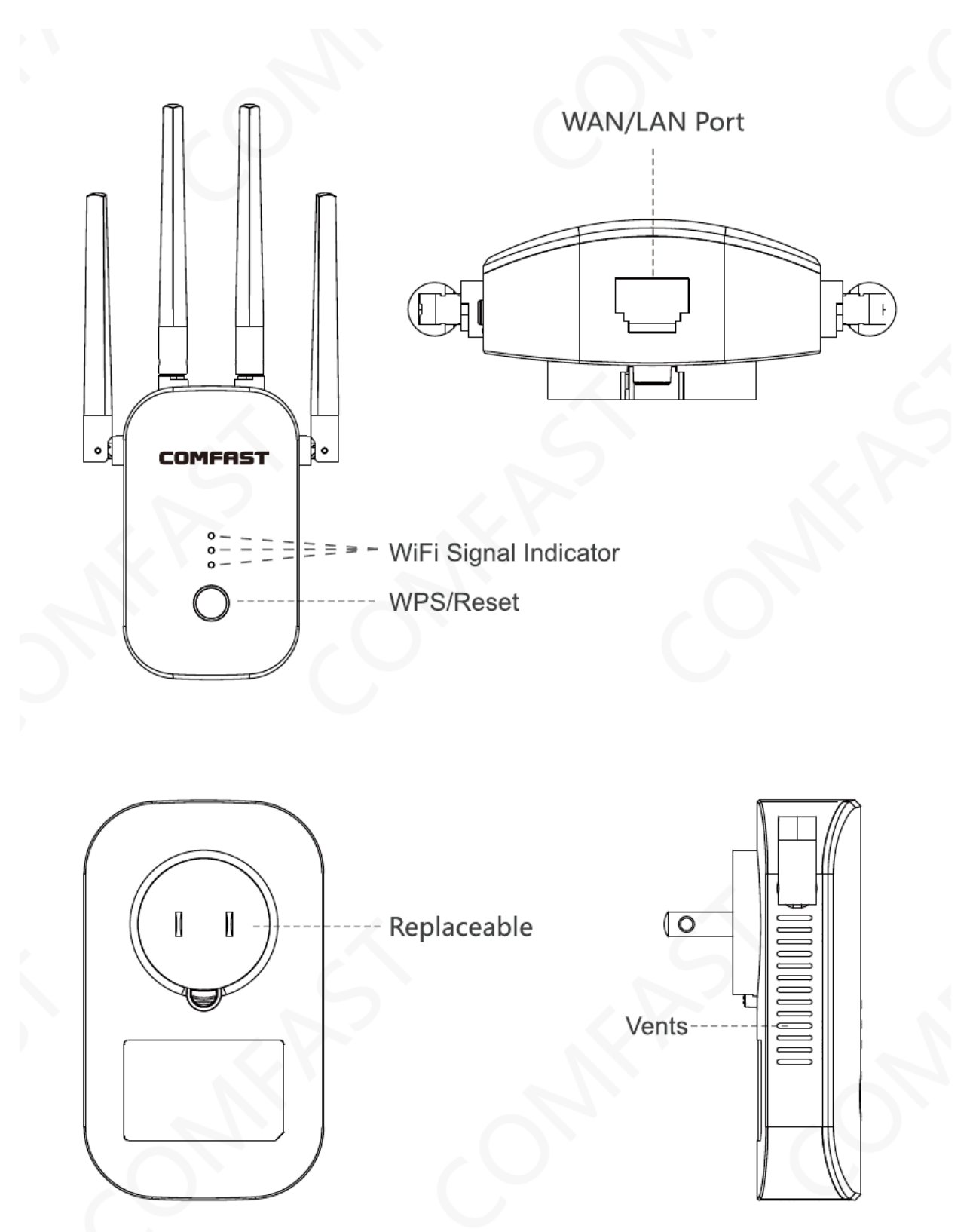

**Manualsum** 

### **Simple Installation Steps**

- 2.1. Plug in, switch "ON" button on the side, the lights will all light u p
- 2.2. Wait about 60s, connect WiFi " COMFAST\_XXX\_2G" or "COMFAST\_XXX\_5G"
- 2.3. Click on the WiFi signal "COMFAST\_XXX\_2G" or "COMFAST\_XXX\_5G" The login interface will pop up, enter the password "admin" in the password box, and click "Set Password"

| Settings          | 17:69<br>WLAN | ≁ ■>              | 10:03                  | ┉╤■    | 10:03        |
|-------------------|---------------|-------------------|------------------------|--------|--------------|
|                   |               |                   | < > Log In             | Cancel | 102100101    |
| WLAN              |               |                   |                        | т ф    | 192.168.10.1 |
| COMFAST-XXX_2     | 2G            | 0                 | Q http://192.168.10.1/ | Search |              |
| CHOOSE & NETWORK. |               |                   | http://192.168.10.1/   | 5      | COMFAST      |
| NB-888888         |               | • ♥ ()            | Q https                | Б      |              |
| HZGJ              |               | a 🕈 (])           | Q http                 | 7      | English      |
| HZGJ-5G           |               | • • ①             |                        |        |              |
| LHJT              |               | 4 <del>*</del> () |                        |        | A admin      |
| COMFAST-XXX_2     | 2G            | * 🕕               |                        |        |              |
| TENGNA            |               | a ≈ ①             |                        |        | Set Password |
| hffjgddDD         |               | a ÷ ()            |                        |        |              |
| JINGING           |               | • = (1)           |                        |        |              |
| Other             |               |                   |                        |        |              |

#### Tip: When logging in for the first time, the login interface will pop up automatically. There are two cases when there is no login interface:

First, the mobile phone itself does not support pop-up windows; Second, once set, once again enter the interface, you need to manually,Manual entry method: Open the mobile phone browser, enter "192.168.10.1" in the address bar.

2.4, After setting the password for the first time, it will automatically enter the relay scanning page. Set the trunk then chooseSSID of the relay, enter the upper routing password and click Save to complete the relay, reconnectConnect to the wireless network to access the Internet, the wireless password is the superior routing password (the expanded signal will be in the superiorAdd "-2G / 5G" suffix such as XXXX-2G / 5G after the WiFi name.

| COMFRIST 🕋 🗘 | COMFRST                                | â                                                                                                    | \$<br>Wireless L                                                         | AN |
|--------------|----------------------------------------|----------------------------------------------------------------------------------------------------|--------------------------------------------------------------------------|----|
|              | ©5555555555555555555555555555555555555 | ?       ?       ?       ?       ?       ?       ?       ?       ?       ?       ?       ?       ?       ?       ?       ?       ?       ?       ?       ?       ?       ?       ?       ?       ?       ?       ?       ?       ?       ?       ?       ?       ?       ? | Wireless L/<br>COMFAST-2G-2G<br>COMFAST-2G-5G<br>COMFAST_B0060E<br>COSMO | AN |

#### Warm tips:

Combine wifi: Turn on this option, it will automatically switch to high-quality band for better performance.

Sync your device: Turn on this option, the new WiFi will be same as your original WiFi and there is no need to reconnect the extended WiFi anymore.

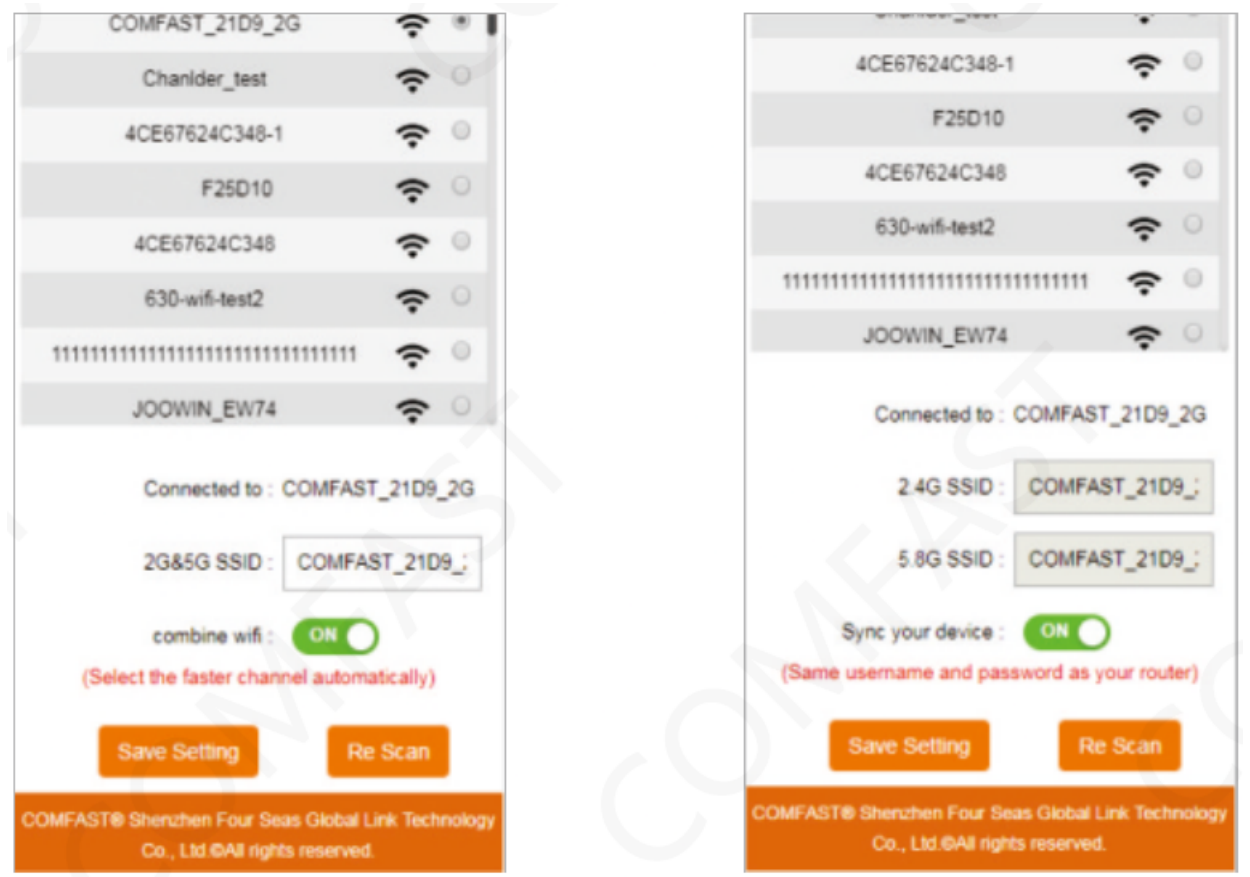

<u>Manualsum</u>

### **Operating mode**

- **2.5.** The software has four working modes, including relay mode, bridge mode, AP mode, Routing mode (PPPoE dial-up, static IP, dynamic IP).
- 2.6. Bridge mode settings: Find and set in the advanced mode.
- 2.7. AP mode settings:Enter the software management page, click on the AP mode, in order to facilitate management, thisThe IP address and default gateway entered here should be the IP segment of the superior router, and the IP address cannot be the same as the superiorThe router's IP conflicts. After setting, the device's WAN port can access the external network through the settingIP address to access the management device.
- 1. **Note:** Access to external network in AP mode, other mobile devices access the AP's wirelessly obtained IP addressThe network segment is allocated by the superior device.@According to the default setting, it is not necessary to set the device-specific intranet IP address;In this case, you must manually set the IP address of the local network card connected to the computer.
- **2.8.** In AP mode, you can set 2.4G / 5.8G wireless SSID name and password. After setting, setThe prepared WAN port is connected to the external network; other mobile devices connect the SSID name of the device through wireless, enterConnect to the Internet with a password.

| COMFRST      | â 🗘                        | COMFRIST 🕋 🏠                                                          |
|--------------|----------------------------|-----------------------------------------------------------------------|
| <b>((∙))</b> | Router                     | IP Address : 192.168.10.1<br>Subnet Mask : 255.255.255.0              |
| Repe         | ater                       | 5.8G SSID : COMFAST_C727                                              |
|              | letwork:Connected          | 5.8G Encrypt : NONE<br>5.8G PSK :                                     |
|              | G:COMF2G-2G<br>G:COMF5G-5G | 2.4G SSID : COMFAST_C727<br>2.4G Encrypt : NONE<br>combine wifi : OFF |
|              | Jsers : 1                  | ( Select the faster channel automatically )<br>Set up                 |

- **2.9.** Routing mode settings: Enter the software management page, only display the routing mode, click Routing mode, which can select "PPPoE", "Static IP", "Dynamic IP" Three ways to get online.
- 1. PPPOE dial-up mode: This mode requires the Internet account provided by the network service provider to be filled in Number and password, below can set 2.4G / 5.8G wireless SSID name, wireless password.
- Static IP mode: This mode needs to fill in the IP address provided by the network service provider, Subnet mask, gateway, main DNS address, 2.4G / 5.8G wireless SSID can be set belowName, wireless password.
- 3. Dynamic IP mode: In this mode, the WAN port is assigned IP by the superior network device to access the Internet. The 2.4G/5.8G wireless SSID name can be set below.

|                    | COMFHST                                                                       | n (* 1916)                                                                                                    |  |  |  |
|--------------------|-------------------------------------------------------------------------------|----------------------------------------------------------------------------------------------------|--|--|--|
|                    | WAN Settings                                                                  |                                                                                                    |  |  |  |
| Router             | WAN Type :                                                                    | OHCP Client                                                                                                    |  |  |  |
|                    | Wireless Settir                                                               | igs                                                                                                    |  |  |  |
| <u>"</u><br>ater   | 5.8G SSID : COMFAST_C727                                                      |                                                                                                    |  |  |  |
|                    | 5.8G Encrypt : 🚺                                                              | IONE                                                                                                    |  |  |  |
| etwork:Unavailable | 5.8G PSK :                                                                    |                                                                                                    |  |  |  |
|                    | 2.4G SSID :                                                                   | COMFAST_C727                                                                                                    |  |  |  |
| G:COMF2G-2G        | 2.4G Encrypt :                                                                | IONE                                                                                                    |  |  |  |
| G:COMF5G-5G        | combi                                                                         | ne wifi: OFF                                                                                                    |  |  |  |
|                    | ( Select the fa                                                               | ster channel automatically )                                                                                                    |  |  |  |
| sers : 1           | Set up                                                                        |                                                                                                    |  |  |  |
|                    | Router<br>Router<br>ater<br>detwork:Unavailable<br>G:COMF2G-2G<br>G:COMF5G-5G | WAN Settings   Router   WAN Type :   Wireless Settin   S.8G SSID :   S.8G SSID :   S.8G PSK :   S.8G PSK :   2.4G SSID :   COMF2G-2G   G:COMF5G-5G   sers : 1 |  |  |  |

FAQ

#### Q : What' s the role of WiFi extender?

A : Boosts the range of your existing WiFi and creates stronger signal in hard-to-reach areas.Please note that it can't increase your wifi speed of your router, the speed of the extending wifi will be reduced.

#### Q : Where shall I place the WiFi extender?

A : We would suggest that after setting up successfully, please move this wifi extender on the halfway between your router and your weak signal area. The location that you choose must be within the range of your existing WiFi router network.

#### **Q** : How to reset the WiFi extender?

A : Press the WPS/Reset button of your extender for 10 seconds, wait to restore factory settings, when the lamp will go out and then light up again, you can begin to set up it again.

#### Q: Why does WiFi keep disconnecting?

A: We recommend resetting the WiFi extender.

For more questions, please visit www.szcomfast.com official website

### **Maintenance Regulations**

Dear Valued Clients,

Thank you for purchasing a COMFAST products and service to protect your rights, please read the following maintenance regulations.

## The following does not belong to free maintenance ,our company can provide paid service ,please note:

- Failure to require the installation manual , use ,maintenance, storage lead to product failure or damage;
- Beyond the limited warranty , the warranty period; Unautorized alteratiion, tearing up the product bar code;
- Without authorization to change the settings file or inherent disassemble without authorization;
- Unexpected factors or human actions lead to product damage, such as improper input voltage, temperature, watermechanical damage, break, rust or serious oxidation of product ,etc;
- Other non-product itself, design ,technology,manufacturing, quality and other quality problems caused by the failure damage.

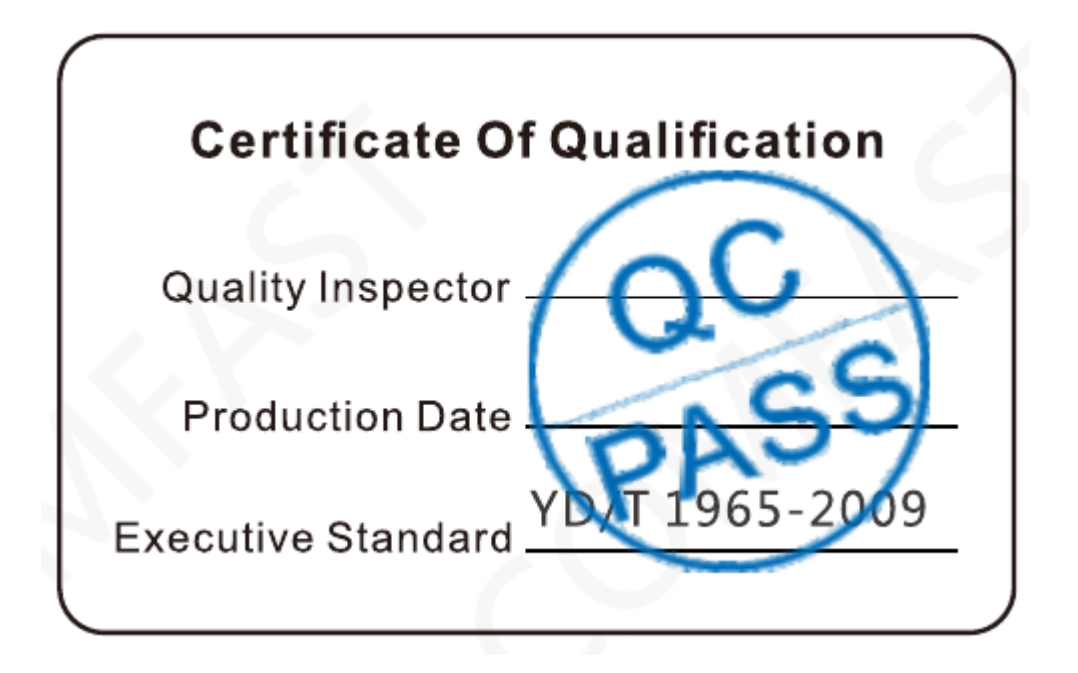

### **Quick Installation Guide**

Statement Shenzhen Four Seas Global Link Network Technology CO.,Ltd.Company

all rights reserved.

<u>Manualsum</u>

Without ours official writ permission, no unit or individual shall be copied, reproduced, transcribed or translated in part or whole book. In any form or by any means(electronic,mechanical,printing,recording or other possible means) or for the propagation of goods any commercial, profitable purposes.

COMFAST is the registered trademark of Shenzhen Four Seas Global Link Network Technology Co.,Ltd.Company. All other trademarks or registered trademarks mentioned in this document, by respective owners.

Product specifications and information mentioned in this manual are for reference on subject to updates without notice. Unless there are other special agreed, this manual is used only as a user guide. All statements, information, etc. are not constitute any form of guarantee

#### **Manufacturer: Shenzhen Four Seas Global Link Network**

#### Technology Co.,Ltd.Company

Address: Room 607-610, Block B Tao JINDI Electronic

**Business Incubation Base, Tenglong Road, Longhua** 

District, Shenzhen, China

Hotline: 4009-001-766

Website: en.comfast.com.cn